To repair your calendar in WINS, you need to do the following:

Click on Start  $\mid$  Run and enter the command "regsvr32 /u mscal.ocx" and press the OK button.

This should unregister the mscal.ocx. A Message Box comes up with this confirmation.

Click on Start | Search for "mscal.ocx". I believe you will find at least two. Please delete all of these files that you find in the search.

Using the attached ZIP file, extract the MSCAL.OCX file to this folder: c:\windows\system32 Once the file is copied, run the command below:

Go to Start | Run and type in "regsvr32 c:\windows\system32\mscal.ocx" and press the OK button. A Message Box should display a statement that the OCX file has been successfully registered.

Try running the WINS software and let me know. Thanks, Jim